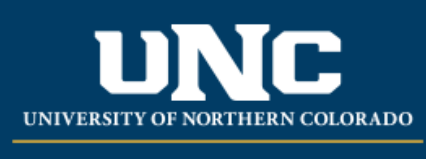

Office of the Registrar

## **Student Registration Permit-Override (Banner INB)**

- Logon to Ursa at https://ursa.unco.edu using your network username and password.
  - Access **Production Banner (INB)** via the link under your **Employee** tab.
  - Go to **SFASRPO** using the **SEARCH** field.
  - Enter the student's Bear Number in the ID field.
  - Enter the term in the **Term** field (e.g. 200650 = Fall 2006) or use the **Term** dropdown menu to select the term you want.
  - Perform a Next Block using the GO button or by using the shortcut keys: Ctrl + Page Down.
  - Using the **Permit** drop-down menu, choose either:
    - **CAPACITY** Overrides only capacity of class
    - INSTCONS Overrides both pre-req and capacity
    - ICEXCAP Overrides a pre-req, but not the capacity
    - **TMCONFLICT** Overrides a time conflict with another course
    - MUTEXC Overrides a mutually exclusive restriction
  - Enter the Course Record Number (CRN) for the class in the CRN field.
  - Save by using the **Save** button or by using the shortcut key: **F10**.
  - To release additional course sections, select **Insert**. A blank row will appear.

| × @ elluciar     | n Studer               | nt Regist | ration Permit Ove | erride SFASE | 8PO 9 3 15 (F | PROD)      |     |     |     |     |     |       |     |            |          |               |               |                |        |               | A00            | RETREVE         | RELATED       | <b>#</b> TOOLS |
|------------------|------------------------|-----------|-------------------|--------------|---------------|------------|-----|-----|-----|-----|-----|-------|-----|------------|----------|---------------|---------------|----------------|--------|---------------|----------------|-----------------|---------------|----------------|
| ID: 0000000      | Term: 20250 Fail 2020. |           |                   |              |               |            |     |     |     |     |     |       |     |            |          | Start Over    |               |                |        |               |                |                 |               |                |
| * STUDENT PERMIT | S AND OVER             | RIDES     |                   |              |               |            |     |     |     |     |     |       |     |            |          |               |               |                |        |               |                | C Insert        | Delete 🧖 Cop  | y 🔍 Filler     |
| Permit*          | Permit Description     |           |                   |              |               |            |     |     |     |     | CRN |       |     | Su         | abject   | Course Number | Course Number |                |        | Section       |                |                 |               |                |
| 1                |                        |           | -                 |              |               |            |     |     |     |     |     |       |     |            |          |               |               |                |        |               |                |                 |               |                |
| H = Dattb        | ON L                   | 5.4       | Per Page          |              |               |            |     |     |     |     |     |       |     |            |          |               |               |                |        |               |                |                 | R             | ecord 1 of 1   |
| * STUDENT SCHEDU | A.E                    |           |                   |              |               |            |     |     |     |     |     |       |     |            |          |               |               |                |        |               |                | Direct D        | Celebe Me Cop | 11 S. Pitter   |
| CRN Part of T    | erm Sul                | bject .   | Course Number     | Section      | Available     | Waitlisted | Mon | Tue | Wed | Thu | ÐI  | Set . | Sun | Begin Time | End Time | Error         | Link          | Crossist Group | Campus | Schedule Type | Section Status | Block Indicator | Registratio   | n Statua       |
| H - (1) - 1 >    |                        | 5.4       | Per Page          |              |               |            |     |     |     |     |     |       |     |            |          |               |               |                |        |               |                |                 | R             | ecord 1 of 1   |

Reviewed: 02/03/22